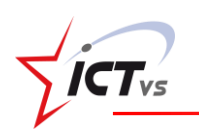

## **Google Forms**

Umfrage-Tool mit verschiedenen Fragetypen. Jeder Frage können Punkte zugewiesen werden. Automatische Korrektur und Analyse der Schülerantworten. **Achtung**: Zum Erstellen ist ein Konto bei Google erforderlich.

- 1. Sich bei Google Forms anmelden: <u>https://www.google.com/intl/fr\_ch/forms/about</u>
- 2. Ein neues Quiz erstellen:

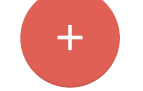

Den Fragekatalog aufbauen und die gewünschten Elemente hinzufügen :

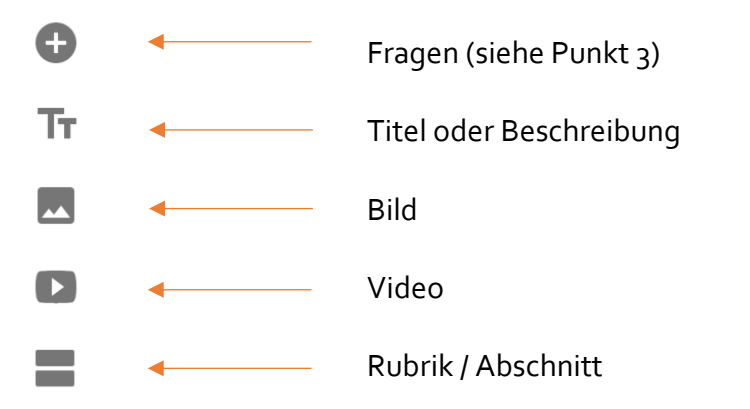

3. Die gewünschten Fragen zum Quiz hinzufügen:

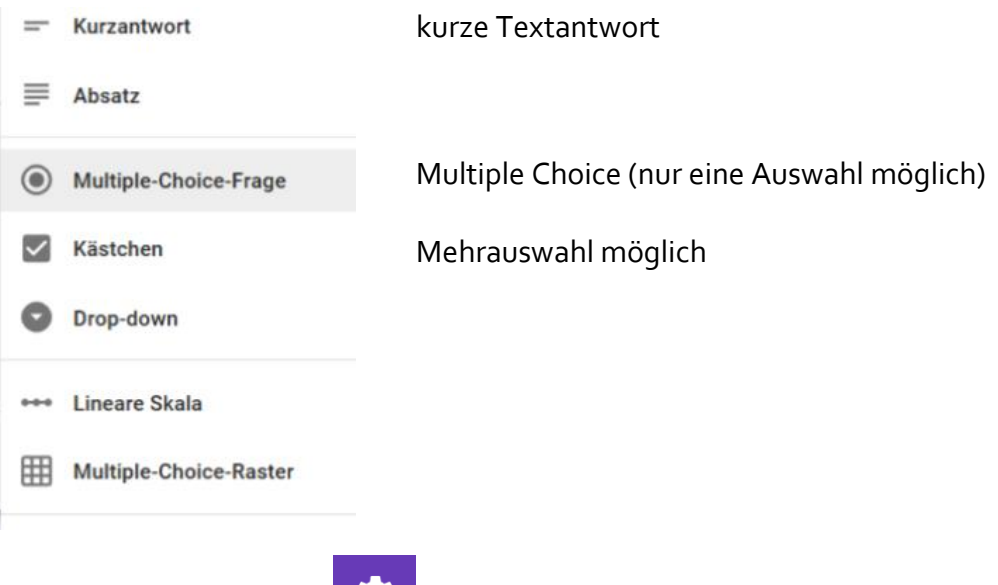

4. Auf dieses Icon klicken:

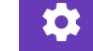

5. Auf "Quizze" klicken und folgende Option auswählen:

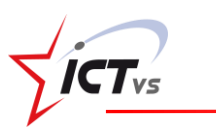

| ALLGEMEIN                                                                                           | PRÄSENTATION | QUIZZE |  |  |  |  |  |
|----------------------------------------------------------------------------------------------------|--------------|--------|--|--|--|--|--|
| Zum Quiz machen<br>Weisen Sie Fragen Punktzahlen zu und erlauben Sie die automatische<br>Bewertung. |              |        |  |  |  |  |  |

6. Für jede Frage die richtige(n) Antwort(en) und die Anzahl Punkte angeben:

| k  | Choisissez les bonnes réponses :                                |   |  |
|----|-----------------------------------------------------------------|---|--|
| L  | es pères des chevaliers sont généralement                       |   |  |
| (  | des paysans                                                     |   |  |
| (  | des religieux                                                   |   |  |
| (  | des seigneurs                                                   |   |  |
| ļ  | AJOUTER UN COMMENTAIRE À LA QUESTION                            |   |  |
|    | MODIFIER LA QUESTION                                            |   |  |
| 7. | Nach der Fertigstellung auf "Senden" klicken, anschliessend auf | 0 |  |
| Li | en                                                              |   |  |

| https://goo.gl/forms/nrZ | Den Link mit den<br>Schülern teilen   |         |        |  |
|--------------------------|---------------------------------------|---------|--------|--|
| Raccourcir l'URL         | Appuyez sur 第+C pour copier du texte. |         |        |  |
|                          |                                       | ANNULER | COPIER |  |

8. Die Antworten der Schüler findet man unter "Antworten".

Um eine Analyse der einzelnen Fragen zu erhalten, auf "Zusammenfassung" klicken.

Die Antworten der einzelnen Schüler findet man unter "Einzelansicht".

Um eine Tabelle mit den Schülerantworten zu erhalten, hier klicken: 🕇

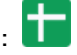

Diese Tabelle kann in verschiedenen Formaten gespeichert werden. Datei -> Herunterladen als -> hier das gewünschte Format auswählen (xls, ods, csv, pdf, html).